# Hvordan oppdatere styrets sammensetning på medlemsnett?

På NTLs medlemsnett kan ledere og kasserere oppdatere styrets sammensetning ved å legge til nye verv og avslutte gamle. Ved selv å registrere vervene kan du være sikker på at riktig person blir registrert med riktig verv, og medlemsregisteret blir oppdatert i samme øyeblikk som du gjør endringene.

## 1. Logg deg inn

Logg deg inn på NTLs medlemsnett. Du finner innloggingslenken til høyre på NTLs nettsider.

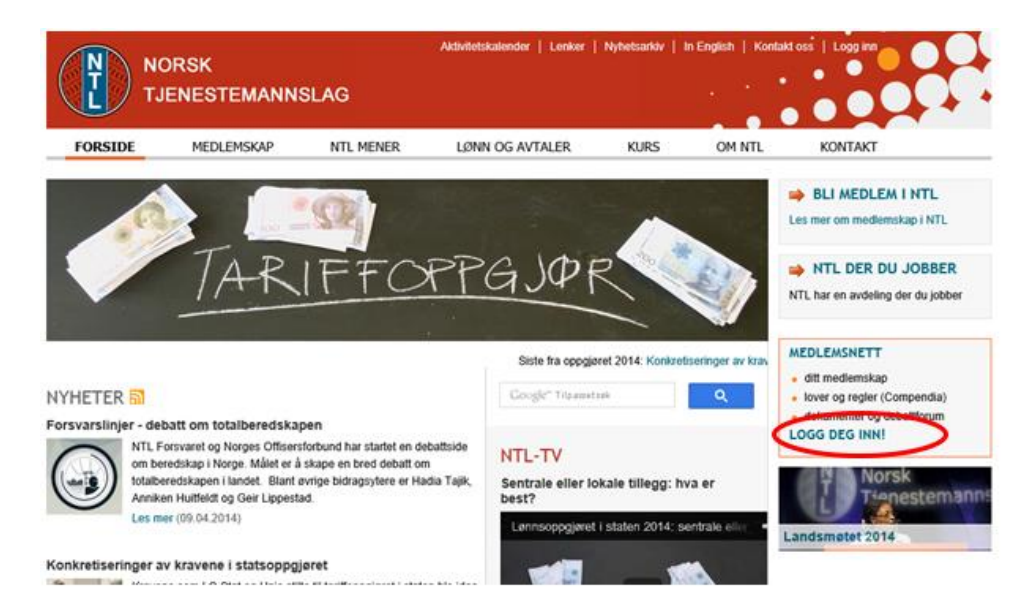

Følg instruksjonene på innloggingssiden og logg deg inn. Trykk på "Medlemsliste/Styreverv" oppe til høyre på medlemsnett.

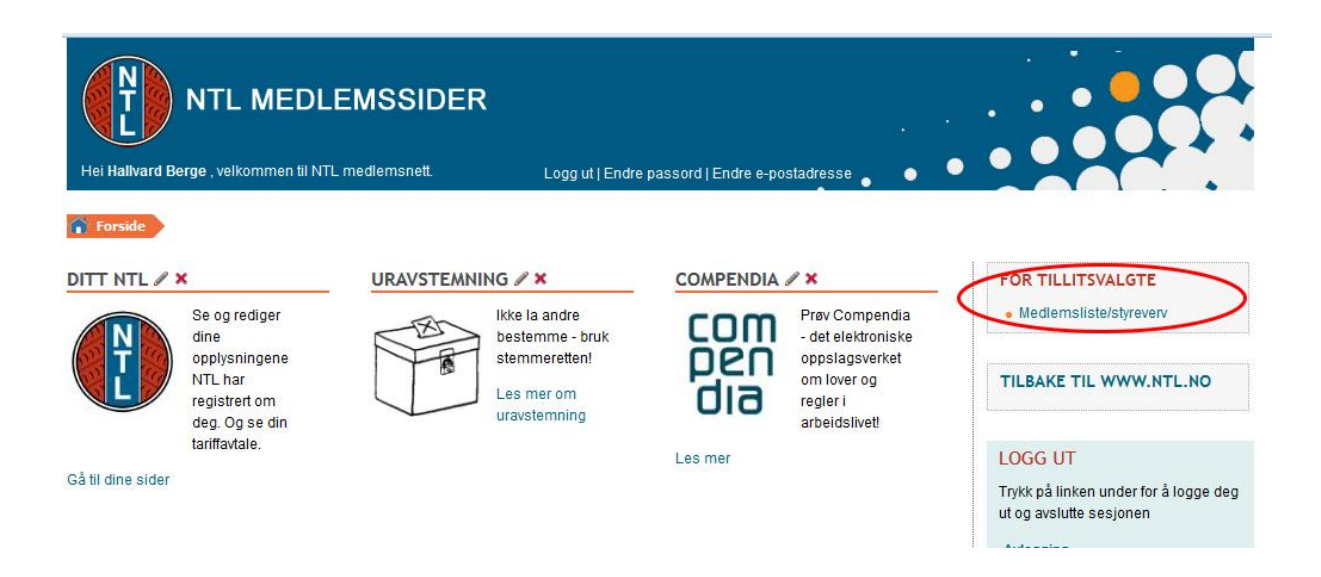

Velg det riktige organisasjonsleddet.

NB: Styrene i **foreninger og landsforeninger** lar den midterste boksen stå på det forhåndsutfylte valget "velg avdeling". Det er kun hvis du er i styret i en **avdeling** at du skal bruke denne boksen.

| Regional Medlemsa   | administrasjon                                                                                        |   |            |
|---------------------|----------------------------------------------------------------------------------------------------|---|------------|
| Forbund             | Norsk Tjenestemannslag                                                                                |   |            |
| Landsfor./ Forening | NTL Sentralforvaltningen                                                                              | • | $\bigcirc$ |
| Avdeling            | NTL Statens helsetilsyn                                                                               | • |            |
| Komité              | Velg avdeling -     - Alle mine avdelinger -     NTL Sentralforvaltningen     NTL Statens helsetilsyn |   |            |

Når du har gjort alle valgene (inkludert den nederste; "Komité") vises knappen "Vis komié/styre".

| Regional Medlemsa   | dministrasjon            |                  |
|---------------------|--------------------------|------------------|
| Forbund             | Norsk Tjenestemannslag   |                  |
| Landsfor./ Forening | NTL Sentralforvaltningen | T                |
| Avdeling            | NTL Statens helsetilsyn  | •                |
| Komité              | NTL Statens helsetilsyn  | Vis komite/styre |

Trykk på den, så åpnes listen over styreverv i organisasjonsleddet:

| Komité (Endringer lagret) 26.02.2014 (13:01) |                |                       |             |         |         |            |                     |        |     |     |
|----------------------------------------------|----------------|-----------------------|-------------|---------|---------|------------|---------------------|--------|-----|-----|
| Komité                                       |                | NTL Statens helsetils | yn          | Kom     | itéeier | N          | TL Statens helsetil | syn    |     |     |
| Туре                                         |                | Avdeling              |             |         |         |            |                     |        |     |     |
| Status på verv                               |                | Aktiv                 |             | •       |         |            |                     |        |     |     |
| Vervkode                                     |                | - Alle -              | •           |         |         |            |                     |        |     |     |
|                                              |                |                       |             |         |         |            | Lukk                | Legg   | til | Søk |
| Søkeresultat (3 tre                          | eff)           |                       |             |         |         |            |                     |        |     |     |
|                                              |                |                       |             |         |         |            |                     |        |     | Ø 🖨 |
| Medlemsnr.                                   | Fornavn        | Etternavn             | Verv        | Mobil   | Epost   | Fra dato   | Til dato            | Status |     |     |
| 52940                                        | Linda Patricia | Grytten               | Kasserer    | 9382202 | ) 🖃     | 11.04.2011 |                     | А      | P   | 3   |
| 273115                                       | Jostein        | Ingulfsen             | Studieleder | 4705471 | 1 🖃     | 11.04.2011 |                     | А      | P   | 3   |
| 119814                                       | Magne          | Braaten               | Leder       | 4548484 | 6 🖃     | 27.01.2014 |                     | А      |     | 3   |
|                                              |                |                       |             |         |         |            |                     |        |     |     |

Her kan du opprette, endre og avslutte verv.

#### 2. Opprett nytt verv

For å opprette et verv, trykk på "Legg til". Da åpnes bildet for nytt verv:

| Opprett nytt verv             |                               |
|-------------------------------|-------------------------------|
| Søk person                    | ۵.                            |
| Medlemsnr. *                  |                               |
| Verv *                        | - Velg verv - 🔻               |
| Fra dato *                    | 26.02.2014                    |
| Hvilken adresse skal benyttes |                               |
| Arbeidsgiver adresse          | Privatadresse     Vervadresse |
|                               | Adresse 1                     |
|                               | Adresse 2                     |
|                               | Postnr/sted                   |
|                               | Tilbake Lagre                 |

Kjenner du medlemsnummeret på den som skal inneha det nye vervet kan du skrive det rett inn, hvis ikke kan du bruke søkefunksjonen øverst. Trykk på person-ikonet. Da åpnes søkebildet for personer:

| Søk person |                              |
|------------|------------------------------|
| Medlemsnr. |                              |
| Fornavn    |                              |
| Etternavn  |                              |
| Postnummer |                              |
|            | Lukk Nullstill Ny person Søk |
|            |                              |

Feltene aksepterer også deler av navn. Du søker kun blant medlemmene i eget organisasjonsledd, så selv noen få bokstaver kan gi en oversiktelig treffliste.

| Søk person             |             |           |         |                         |
|------------------------|-------------|-----------|---------|-------------------------|
| Medlemsnr.             |             |           |         |                         |
| Fornavn                |             |           |         |                         |
| Etternavn              |             | s         |         |                         |
| Postnummer             |             |           |         |                         |
|                        |             |           |         |                         |
|                        |             |           | Lukk    | Nullstill Ny person Søk |
| Søkeresultat (5 treff) |             |           |         |                         |
| Medlemsnr.             | Fornavn     | Etternavn | Postnr. | Poststed                |
| 59536                  | Arne        | Storøy    | 1068    | OSLO                    |
| 32648                  | Ina Cecilie | Sverdrup  | 0951    | OSLO                    |
| 69525                  | Inger       | Stokke    | 0669    | OSLO                    |
| 21967                  | Per Ivar    | Silkoset  | 1473    | LØRENSKOG               |
| 7629                   | Toril       | Skarsgard | 0490    | OSLO                    |
|                        |             |           |         |                         |

Velg rett person fra trefflisten ved å trykke på raden, og personen tas med tilbake til bildet for nytt verv. Fyll ut hvilket verv personen skal ha, datoen valget fant sted, og hvilken adresse du ønsker å bruke i forbindelse med vervet. Velger du en egen vervadresse fyller du ut adresse og postnummer etter eget valg.

| pprett nytt verv                           |            |                      |             |                |
|--------------------------------------------|------------|----------------------|-------------|----------------|
| Søk person                                 | 8          |                      |             |                |
| Medlemsnr. *                               | 32648      | Ina Cecilie Sverdrup |             |                |
| /erv *                                     | Sekretær   | T                    |             |                |
| ra dato *                                  | 10.04.2014 |                      |             |                |
| ilken adresse skal b<br>Arbeidsgiver adres | enyttes    | Privatadresse        | Vervadresse | >              |
| Statens helsetilsyr                        | 1          |                      | Adresse 1   |                |
|                                            |            | Kalbakkstubben 18    | Adresse 2   |                |
| 0032 OSLO                                  |            | 0951 OSLO            | Postnr/sted |                |
|                                            |            |                      |             |                |
|                                            |            |                      |             | Tilbalan Lawar |

Trykk Lagre, og det nye vervet legger seg til i listen over styreverv.

### 3. Endre og avslutte verv

For å endre eller avslutte et eksisterende verv, trykk på blyantikonet til høyre for raden med det aktuelle vervet og endre opplysningene.

Skal du avslutte et verv, husk
a.) sette status til Passiv og
b.) angi dato for når personen gikk ut av vervet

| 'n                       | Ingulfsen Jostein | Status           | Passiv                     |
|--------------------------|-------------------|------------------|----------------------------|
| /                        | Studieleder       | Sist endret av   | Aktiv<br>Passiv            |
| dato                     | 11.04.2011        | Sist endret dato | 06.05.2011                 |
| dato                     | 27.01.2014        |                  |                            |
| ken adresse skal benytte |                   |                  |                            |
| Arbeidsgiver adresse     | Privatadres:      | se 💿 Verv        | adresse                    |
| Statens helsetilsyn      |                   | Adre             | esse 1 Statens helsetilsyn |
|                          | Hjallalundu       | r 20 - 502 Adre  | esse 2 Postboks 8128, Dep  |
| -                        |                   |                  |                            |

NB: Dersom en person går ut av ett verv og inn i et annet verv er det viktig at du avslutter det gamle vervet og oppretter et nytt. Dette er for å ivareta historikken i medlemsregisteret.

## 4. Bekreft at styrets sammensetning er ajour

Når styrets sammensetning er ajourført etter årsmøtet/representatskapsmøtet bekrefter du dette ved å huke av i en boks i bildet for opplysninger om selve organisasjonsleddet. Gå da ut igjen til hovedsiden for medlemslister og styreverv og trykker i boksen "Endre informasjon" i midtseksjonen på siden. Da åpnes et bilde der du kan bekrefte at styrets sammensetning er ajour. Legg merke til at du her også kan bekrefte at regnskap er sendt inn og når neste årsmøte er planlagt avholdt.

| Regional Medlemsa                  | dministra    | sjon                                   |                                     |                                     |                          |                                         |
|------------------------------------|--------------|----------------------------------------|-------------------------------------|-------------------------------------|--------------------------|-----------------------------------------|
| Forbund                            | Norsk Tje    | nestemannslag                          | 0                                   | orgpr                               | rofil-14 - Google Chrome | - • ×                                   |
| Landsfor./ Forening<br>Avdeling    | NTL NAV      |                                        | imedlem.ntl.no/portal/pag           | e/portal/ntl.no/orgprofil-14?p_cr_j | par=DBD1D096CD9CD9B19    | 493E398A29CD9D9D0B09994A15ED6C9A4A565C7 |
| Komité                             | NITL MAY     |                                        | Rediger informasjon                 |                                     |                          |                                         |
|                                    | NILINA       |                                        | Lokallag<br>Adresse                 | NTL NAV                             | Telefon                  | 33 51 35 08                             |
| <ul> <li>Informasjon</li> </ul>    |              |                                        | Adresse                             | NéV érbeid, og velferdedir          | Sist endret av           | ve                                      |
|                                    | Avdeling     | NTL NAV<br>Postboks 5, St. Olavs Plass | Postnummer / Sted                   | UKJENT POSTSTED                     | Sist endret dato         | 25.05.2012                              |
|                                    |              | NAV Arbeid- og velferdsdir.            | Bankkonto                           | 92352322743                         |                          |                                         |
|                                    |              | 33 51 35 08<br>hanne.nordhaug@nav.no   | Bekrefter at regnskap er sendt      |                                     |                          |                                         |
| Nort                               | Bankkonto    | 92352322743                            | Bekrefter at styreverv er ajourført |                                     |                          |                                         |
| Bekreftet regns                    | skap sendt   |                                        |                                     |                                     |                          | Lukk Lagre                              |
| Bekreftet ajourfø                  | rt styreverv |                                        |                                     |                                     |                          |                                         |
| <ul> <li>Søkefunksjoner</li> </ul> |              |                                        |                                     |                                     |                          |                                         |